## Guide on how to book on to training

## 8 Step Process

| 1 | Log on to the Provider Portal with your usual login details                                        |
|---|----------------------------------------------------------------------------------------------------|
| 2 | Click on 'Courses' at the top of the screen                                                        |
| 3 | Click 'Course Types'                                                                               |
| 4 | Select 'Early Learning Team' from the drop down menu                                               |
| 5 | Click 'Details' to find out more about the course or 'Request<br>Places' to book a place           |
| 6 | Once 'Request a Place' has been selected you will be asked to indicate who the request is for      |
|   | Confirm the staff member the request has been made for by ticking the box at the end of their name |
| 7 | Click 'Submit' at the bottom left of the screen                                                    |
| 8 | A green tick will appear to confirm the request has been submitted for review                      |

To Note:

A request to book on to a course is not a confirmed booking.

All requests must be confirmed with the team and places are provided on a first come basis.

Notification of a place, or that the delegate will be placed on the waiting list (if the course is full) will be emailed separately so please look out for these

If a request has been made to attend a paid course e.g. DSL, a booking form will be emailed. Once this is completed and returned with proof of payment the place will be confirmed

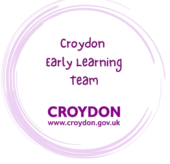

For additional support please email:

child.care@croydon.gov.uk or Early.learning@croydon.gov.uk